## **Entering Time Online**

Employees may now enter their time in an online timesheet through Self Service in PeopleSoft. The timesheet will be approved online by the employee's manager.

If submitted times need correction, the manager may request the employee to make corrections before approval. In this case, the manager may either "push back" or "deny" times. The employee will receive an e-mail alerting him or her of this situation, and the employee must make a correction to the rejected time and re-submit it.

## To enter time in Self Service:

Your timesheet is now online in Self Service. Once you have submitted the time, your manager will receive an e-mail so he or she can approve the time. When your submitted time has been approved, you will receive an e-mail confirmation that your time has been approved for payment.

| <ol> <li>Log in to PeopleSoft I<br/><u>http://psportal.hws.</u><br/>username and passw</li> </ol> | Portal at<br>. <u>edu</u> using your HWS<br>ord | HOBART AND WILLIAN Home Admissions About Personalize Signon User ID: Password: Sign In                                                                                                    |
|---------------------------------------------------------------------------------------------------|-------------------------------------------------|----------------------------------------------------------------------------------------------------|
| 2. On the portal page, c<br>Human Resources                                                       | lick                                            | HOBART AND WILLIAN Home Admissions Above Personalize Content Layout Wed, Feb 27, 13 3:04 PM Personalize Content Layout Wed, Feb 27, 13 3:04 PM Personalize Menu Personalizations Campus Solutions Human Resources Financials My Personalizations My Dictionary |

3. On the menu, click Self Service > Time Reporting > Report Time > Timesheet

| Menu                                 |           |
|--------------------------------------|-----------|
| Search:                              |           |
|                                      | $\otimes$ |
|                                      |           |
|                                      |           |
|                                      |           |
| <ul> <li><u>Timesheet</u></li> </ul> |           |

4. From the dropdown menu on the first line, select the appropriate **Time Reporting Code** (such as REG for Regular Hours)

Use one time reporting code per line.

If more than one time reporting code is needed, enter the additional codes each on their own line. If necessary, use the plus sign at the far right to add a row.

5. Enter the **hours** for each day worked

Note: Dates go across to the right.

6. When finished, below the time grid click Submit

An e-mail will be sent to your manager, indicating the timesheet requires approval.

A Submit Confirmation screen will appear.

7. On the Submit Confirmation screen, click **OK** 

Other information is shown in the grids below the timesheet:

Check the status (Approved, Needs Approval, Pushed Back) of submitted times under **Reported Time Status**.

Check your total hours under **Reported Time Summary**.

Check your sick, vacation, and personal time under Leave and Compensatory Time Balances.

|                   |                     |             |                | Week 1      |      | Week 2          |
|-------------------|---------------------|-------------|----------------|-------------|------|-----------------|
| Category          |                     | Iotal Hours |                | (9/30-10/6) |      | (10/7-10/13)    |
| Total Reported Ho | urs                 | 75.00       |                | 37.50       |      | 37.50           |
| 🗢 Leave and Com   | pensatory Time Bala | ances       |                |             |      |                 |
| Plan Type         | Plan                | Recor       | ded Balance    | Minimum All | owed | Maximum Allowed |
|                   |                     |             |                |             |      |                 |
| Leave             | Sick                |             | 219.64         |             | 0    | 715             |
| Leave<br>Leave    | Sick<br>Vacation    |             | 219.64<br>9.19 |             | 0    | 715<br>226      |

Total TRC

7.50 REG

7.50 REG Regular

7.50 REG Regular

7.50 REG Regular

7.50 REG Regular

7.50 REG Regular

7.50 REG Regular

7.50 REG Regular

7.50 REG Regular

7.50 SCK Sick Leave

Descriptio

Regula

Reported Status

Approved

09/30/2016 Approved

10/04/2016 Approved

10/07/2016 Approved

10/10/2016 Approved

10/11/2016 Approved

10/12/2016 Approved

10/13/2016 Approved

10/05/2016 Needs Approval

10/03/2016

10/06/2016 Approved

V

|                            |             |             |             |             |             |             |             |             | Emplo       | yee ID      |              |              |              |              |                |                  |            |   |   |
|----------------------------|-------------|-------------|-------------|-------------|-------------|-------------|-------------|-------------|-------------|-------------|--------------|--------------|--------------|--------------|----------------|------------------|------------|---|---|
| Job Title:                 | Faculty     | Secre       | tary        |             |             |             |             |             | Empl R      | ecord:      |              |              |              |              |                |                  |            |   |   |
| View By:                   | Cal         | lendar      | Period      |             | Ŧ           | Re          | ported      | Hours:      |             |             | 0.00         |              | Previo       | us Per       | iod            | Next Perio       | d          |   |   |
| Date:                      | 09/3        | 30/201      | 6 i         | 10          |             | Sc          | hedule      | d Hours     | :           | 8           | 80.00        |              |              |              |                |                  |            |   |   |
|                            |             |             |             |             |             |             |             |             |             |             |              | W<br>R       | elcome       | to Sel       | f-Servio       | ce Time          |            |   |   |
| From Friday                | 09/30/2     | 2016 to     | Thurs       | day 10      | /13/201     | 6 (?)       |             |             |             |             |              |              |              |              |                |                  |            |   |   |
| l ime<br>Reporting<br>Code | Fri<br>9/30 | Sat<br>10/1 | Sun<br>10/2 | Mon<br>10/3 | Tue<br>10/4 | Wed<br>10/5 | Thu<br>10/6 | Fri<br>10/7 | Sat<br>10/8 | Sun<br>10/9 | Mon<br>10/10 | Tue<br>10/11 | Wed<br>10/12 | Thu<br>10/13 | Total<br>Hours | Override<br>Rate | Department |   |   |
| REG - 🚽 📑                  | 7.50        |             |             | 7.50        | 7.50        | 7.50        | 7.50        | 7.50        |             |             | 7.50         |              |              |              |                |                  |            | + | E |
| PER · 🗸                    |             |             |             |             |             |             |             |             |             |             |              | 7.5          |              |              |                |                  |            | + | E |
| •                          |             |             |             |             |             |             |             |             |             |             |              |              |              |              |                |                  |            | + |   |
| Save fo                    | r Later     | - [         |             | Sub         | mit         |             |             |             |             |             |              |              |              |              |                |                  |            |   |   |
| Odverte                    | Lator       | _           |             | oub         | int.        |             |             |             |             |             |              |              |              |              |                |                  |            |   |   |

| Favorites Main Menu > | Self Service   | >   | Time Reporting   | >   | Report Time    | > | Timesheet |
|-----------------------|----------------|-----|------------------|-----|----------------|---|-----------|
|                       |                |     |                  |     |                |   |           |
| Timesheet             |                |     |                  |     |                |   |           |
| Submit Confirm        | ation          |     |                  |     |                |   |           |
|                       |                |     |                  |     |                |   |           |
| The Submit was        | successful.    |     |                  |     |                |   |           |
| OK Time for the Tim   | e Period of 20 | 16- | -09-30 to 2016-1 | 0-1 | 3 is submitted |   |           |
|                       |                |     |                  |     |                |   |           |

Approval Monito

Approval Monitor

Approval Monitor

Approval Monitor

Approval Monitor

Approval Monitor

Approval Monitor

Approval Monitor

Approval Monitor

Approval Monitor

Approval Monitor

## **Correcting Entered Time**

If a mistake has been made and the time has already been submitted, a manager may push back or deny the time, rather than approving it. The employee may then edit the pushed back or denied times, then re-submit them. If time has been pushed back or denied, the employee will receive an e-mail to that effect, as an alert of the unapproved status. Approved time will be communicated in a separate e-mail.

## To correct a time entry from Pushed Back:

You have received an e-mail saying "Pushed Back reported time requires your review." The e-mail contains a link to your timesheet. Your time edits must be made in a new row on the timesheet.

- 1. Click on the link in the e-mail
- 2. Log in to Self Service

You will see your submitted time.

3. Expand the list of days by clicking **Reported Time Status** 

You will see the reported status of Pushed Back.

- 4. Click the **plus sign** to add a row
- 5. Enter a different **time reporting code**, if applicable
- 6. Reference the Reported Time Status table for the **date** of pushed back time
- 7. Move (cut/paste) the **pushed back time to the new row**, verifying the date is correct
- 8. Click Submit

An e-mail will be sent to your manager, indicating the timesheet requires approval.

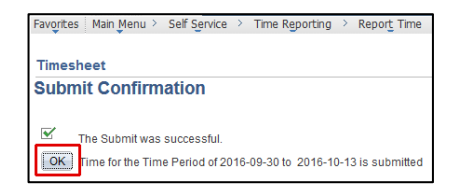

A Submit Confirmation screen will appear.

| Time<br>Reporting<br>Code | Fri<br>9/30 | Sat<br>10/1 | Sun<br>10/2 | Mon<br>10/3 | Tue<br>10/4 | Wed<br>10/5 | Thu<br>10/6 | Fri<br>10/7 | Sat<br>10/8 | Sun<br>10/9 | Mon<br>10/10 | Tue<br>10/11 | Wed<br>10/12 | Thu<br>10/13 | Total<br>Hours | Override<br>Rate | Departme | nt   |
|---------------------------|-------------|-------------|-------------|-------------|-------------|-------------|-------------|-------------|-------------|-------------|--------------|--------------|--------------|--------------|----------------|------------------|----------|------|
| REG·+                     | 7.50        |             |             | 7.50        | 7.50        | 7.50        | 7.50        | 7.50        |             |             | 7.50         | 7.50         | 7.50         | 7.50         | 75.00          |                  |          | H    |
| Save                      | for Late    | r           |             | Sub         | mit         |             |             |             |             |             |              |              |              |              |                |                  |          |      |
| - Reported                | Time S      | Status      |             |             |             |             |             |             |             |             |              |              |              |              |                |                  |          |      |
| Date                      | Repo        | rted St     | atus        |             |             | Appr        | oval M      | onitor      |             |             | Tot          | al TRC       | Desc         | cription     |                |                  |          | Comi |
| 09/30/2016                | Appro       | oved        |             |             |             | Appr        | oval Mo     | nitor       |             |             | 7.5          | 0 REG        | Reg          | ular         |                |                  |          | (    |
| 10/03/2016                | Appro       | oved        |             |             |             | Appr        | oval Mo     | nitor       |             |             | 7.5          | 0 REG        | Reg          | ular         |                |                  |          | (    |
| 10/04/2016                | Appro       | oved        |             |             |             | Appr        | oval Mo     | nitor       |             |             | 7.5          | 0 REG        | Reg          | ular         |                |                  |          | (    |
| 10/05/2016                | Push        | ned Bac     | :k          |             |             | Appr        | oval Mo     | nitor       |             |             | 7.5          | 0 REG        | Reg          | ular         |                |                  |          | (    |
| 10/06/2016                | Appre       | oved        |             |             |             | Appr        | oval Mo     | nitor       |             |             | 7.5          | 0 REG        | Reg          | ular         |                |                  |          | (    |
| 10/07/2016                | Appre       | oved        |             |             |             | Appr        | oval Mo     | nitor       |             |             | 7.5          | 0 REG        | Reg          | ular         |                |                  |          | (    |
| 10/10/2016                | Appro       | oved        |             |             |             | Appr        | oval Mo     | nitor       |             |             | 7.5          | 0 REG        | Reg          | ular         |                |                  |          | 0    |
|                           |             |             |             |             |             |             |             | - 14        |             |             |              |              |              |              |                |                  |          |      |

| From Friday               | 09/30/2     | 2016 to     | o Thurs     | sday 10     | )/13/201    | 6 ?         |             |             |             |             |              |              |              |              |                |                  |            |            |     |
|---------------------------|-------------|-------------|-------------|-------------|-------------|-------------|-------------|-------------|-------------|-------------|--------------|--------------|--------------|--------------|----------------|------------------|------------|------------|-----|
| Time<br>Reporting<br>Code | Fri<br>9/30 | Sat<br>10/1 | Sun<br>10/2 | Mon<br>10/3 | Tue<br>10/4 | Wed<br>10/5 | Thu<br>10/6 | Fri<br>10/7 | Sat<br>10/8 | Sun<br>10/9 | Mon<br>10/10 | Tue<br>10/11 | Wed<br>10/12 | Thu<br>10/13 | Total<br>Hours | Override<br>Rate | Department |            |     |
| REG· 🗸                    | 7.50        |             |             | 7.50        | 7.50        |             | 7.50        | 7.50        |             |             | 7.50         | 7.50         | 7.50         | 7.50         | 75.00          |                  |            | +          | -   |
| SCK · 🗸                   |             |             |             |             |             | 7.50        |             |             |             |             |              |              |              |              |                |                  |            | +          | -   |
| Save fo                   | or Later    |             |             | Sub         | mit         |             |             |             |             |             |              |              |              |              |                |                  |            |            |     |
| - Reported                | Time St     | tatus       |             |             |             |             |             |             |             |             |              |              |              |              |                |                  |            |            |     |
| Date                      | Repor       | ted Sta     | atus        |             |             | Appr        | oval M      | onitor      |             |             | Tot          | al TRC       | Des          | cription     |                |                  | Co         | mme        | nts |
| 09/30/2016                | Appro       | ved         |             |             |             | Appro       | oval Mo     | nitor       |             |             | 7.5          | 0 REG        | Reg          | ular         |                |                  |            | $\bigcirc$ |     |
| 10/03/2016                | Appro       | ved         |             |             |             | Appro       | oval Mo     | nitor       |             |             | 7.5          | 0 REG        | Reg          | ular         |                |                  |            | $\Diamond$ |     |
| 10/04/2016                | Appro       | ved         |             |             |             | Appro       | oval Mo     | nitor       |             |             | 7.5          | 0 REG        | Reg          | ular         |                |                  |            | $\bigcirc$ |     |
| 10/05/2016                | Pushe       | ed Bac      | k           |             |             | Appro       | oval Mo     | nitor       |             |             | 7.5          | 0 REG        | Reg          | ular         |                |                  |            | $\bigcirc$ |     |
| 10/06/2016                | Appro       | ved         |             |             |             | Appro       | oval Mo     | nitor       |             |             | 7.5          | 0 REG        | Reg          | ular         |                |                  |            | $\bigcirc$ |     |

9. On the Submit Confirmation page, click **OK** 

The Reported Time status for the pushed back date now should say Needs Approval.

| From Frida                | y 09/30     | sday 10                      | 13/201      | 6 2         |             |          |             |             |             | -           | 1000         |              |              |              |       |               |            |      |   |
|---------------------------|-------------|------------------------------|-------------|-------------|-------------|----------|-------------|-------------|-------------|-------------|--------------|--------------|--------------|--------------|-------|---------------|------------|------|---|
| Time<br>Reporting<br>Code | Fri<br>9(30 | Sat<br>10/1                  | Sun<br>10/2 | Mon<br>10/3 | Tue<br>10/4 | Wed 10/5 | Thu<br>10/5 | Fri<br>19/7 | Sat<br>10/8 | Sun<br>10/9 | Mon<br>10/10 | Tue<br>10/11 | Wed<br>10/12 | Thu<br>10/13 | Total | Override Rate | Department |      |   |
| REG +                     | 7.50        |                              |             | 7.50        | 7.50        |          | 7.50        | 7.50        |             |             | 7.50         | 7.50         | 7.50         | 7.50         | 67.50 |               |            | +    | - |
| SCK-                      |             |                              |             |             |             | 7.50     |             |             |             |             |              |              |              |              | 7.50  |               |            | +    | - |
| Save                      | for Late    |                              |             | Subr        | mit         |          |             |             |             |             |              |              |              |              |       |               |            |      |   |
| - Reported                | Time S      | itatus                       |             |             |             |          |             |             |             |             |              |              |              |              |       |               |            |      |   |
| Date                      | Repo        | ne Status<br>leported Status |             |             |             | Appro    | oval Mc     | anitor      |             |             | Tot          | I TRC        | Desc         | cription     |       |               | Comm       | ents |   |
| 09/30/2016                | Appre       | eported Status               |             |             |             | Appro    | oval Mo     | mitor       |             |             | 7.5          | 0 REG        | Reg          | ular         |       |               | ç          | 2    |   |
| 10/03/2016                | Appre       | oved                         |             |             |             | Appro    | oval Mo     | mitor       |             |             | 7.5          | 0 REG        | Reg          | ular         |       |               | ç          | >    |   |
| 10/04/2016                | Appre       | oved                         | ed<br>Hd    |             |             | Appro    | oval Mo     | nitor       |             |             | 7.5          | 0 REG        | Reg          | ular         |       |               | ç          | 5    |   |
| 10/05/2016                | Need        | s Appre                      | oval        |             |             | Appro    | oval Mo     | mitor       |             |             | 7.5          | о зск        | Sick         | Leave        |       |               | Ç          | 5    |   |
| 10/06/2016                | Appr        | oved                         |             |             |             | Appre    | oval Me     | nitor       |             |             | 7.6          | 0 REG        | Reg          | ular         |       |               | ç          | 5    |   |

## To correct a time entry from Denied Time:

You have received an e-mail saying "Timesheet denied for payment." Any time in Denied status will not be paid. If the time was entered in error, you may ignore it. If the time was entered incorrectly (incorrect TRC, etc.) you must correct it to be paid. The e-mail contains a link to your timesheet. Your time edits must be made in a new row on the timesheet.

- 1. Click on the link in the e-mail
- 2. Log in to Self Service

You will see your submitted time.

3. Expand the list of days by clicking **Reported Time Status** 

You will see the Reported Status of Denied.

- 4. Click the **plus sign** to add a row
- 5. Enter a different **time reporting code**, if applicable
- 6. Reference the Reported Time Status table for the **date** of denied time
- 7. Move (cut/paste) the **denied time to the new row**, verifying the date and hours are correct
- 8. Click Submit

An e-mail will be sent to your manager, indicating the timesheet requires approval.

A Submit Confirmation screen will appear.

Hobart and William Smith Colleges · Information Technology Services Page 4 of 5

|                           | ay 09/30    | 0/2016 t    | o Thurs     | sday 10     | 1/13/201    | 16 👔        |             |             |             |             |              |              |              |              |                |               |            |
|---------------------------|-------------|-------------|-------------|-------------|-------------|-------------|-------------|-------------|-------------|-------------|--------------|--------------|--------------|--------------|----------------|---------------|------------|
| Time<br>Reporting<br>Code | Fri<br>9/30 | Sat<br>10/1 | Sun<br>10/2 | Mon<br>10/3 | Tue<br>10/4 | Wed<br>10/5 | Thu<br>10/6 | Fri<br>10/7 | Sat<br>10/8 | Sun<br>10/9 | Mon<br>10/10 | Tue<br>10/11 | Wed<br>10/12 | Thu<br>10/13 | Total<br>Hours | Override Rate | Department |
| REG · 🗸                   | 7.50        | 7.50        | 7.50        | 7.50        | 7.50        | 7.50        | 7.50        | 7.50        |             |             | 7.50         | 7.50         | 7.50         | 7.50         | 90.00          |               | Q 🛨        |
| Save                      | for Late    | er          |             | Subi        | mit         |             |             |             |             |             |              |              |              |              |                |               |            |
| 👻 Reporte                 | d Time      | Status      |             |             |             |             |             |             |             |             |              |              |              |              |                |               |            |
| Select                    | Date        |             | Repo        | rted Sta    | itus        |             |             | Appro       | oval Mor    | itor        |              |              | Total        | TRC          | Descr          | iption        | Comments   |
|                           | 09/30       | 0/2016      | Need        | s Appro     | val         |             |             | Appro       | val Mon     | itor        |              |              | 7.50         | REG          | Regul          | ar            | Q          |
|                           | 10/0        | 1/2016      | Need        | s Appro     | val         |             |             | Appro       | val Mon     | itor        |              |              | 7.50         | REG          | Regul          | ar            | Q          |
|                           | 10/02       | 2/2016      | Denie       | ed          |             |             |             | Appro       | val Mon     | itor        |              |              | 7.50         | REG          | Regul          | ar            | Q          |
|                           | 10/03       | 3/2016      | Denie       | ed          |             |             |             | Appro       | val Mon     | <u>itor</u> |              |              | 7.50         | REG          | Regul          | ar            | $\Diamond$ |
|                           | 10/04       | 4/2016      | Need        | s Appro     | val         |             |             | Appro       | val Mon     | itor        |              |              | 7.50         | REG          | Regul          | ar            | Q          |
|                           | 10/05       | 5/2016      | Need        | s Appro     | val         |             |             | Appro       | val Mon     | itor        |              |              | 7.50         | REG          | Regul          | ar            | Q          |

| From Frida                   | iy 09/30    | )/2016 t    | o Thurs     | sday 10     | /13/201     | 6 🕐         |             |             |             |             |              |              |              |              |                |                  |         |      |               |      |
|------------------------------|-------------|-------------|-------------|-------------|-------------|-------------|-------------|-------------|-------------|-------------|--------------|--------------|--------------|--------------|----------------|------------------|---------|------|---------------|------|
| Time<br>Reporting<br>Code    | Fri<br>9/30 | Sat<br>10/1 | Sun<br>10/2 | Mon<br>10/3 | Tue<br>10/4 | Wed<br>10/5 | Thu<br>10/6 | Fri<br>10/7 | Sat<br>10/8 | Sun<br>10/9 | Mon<br>10/10 | Tue<br>10/11 | Wed<br>10/12 | Thu<br>10/13 | Total<br>Hours | Override<br>Rate | Departr | nent |               |      |
| REG · 🗸                      | 7.50        | 7.50        |             |             | 7.50        | 7.50        | 7.50        | 7.50        |             |             | 7.50         | 7.50         | 7.50         | 7.50         | 90.00          |                  |         |      | +             | -    |
| ALD - 🗸                      |             |             | 7.50        | 7.50        |             |             |             |             |             |             |              |              |              |              |                |                  |         |      | +             | -    |
| Save                         | for Late    | er          |             | Sub         | mit         |             |             |             |             |             |              |              |              |              |                |                  |         |      |               |      |
| <ul> <li>Reported</li> </ul> | d Time      | Status      |             |             |             |             |             |             |             |             |              |              |              |              |                |                  |         |      |               |      |
| Date                         | Rep         | orted St    | atus        |             |             | Appr        | oval Mo     | onitor      |             |             | Tot          | I TRC        | Des          | cription     |                |                  |         | Со   | mme           | ents |
| 09/30/2016                   | Арри        | roved       |             |             |             | Appro       | oval Mo     | nitor       |             |             | 7.5          | 0 REG        | Reg          | ular         |                |                  |         |      | $\bigcirc$    |      |
| 10/01/2016                   | Аррі        | roved       |             |             |             | Appro       | oval Mo     | nitor       |             |             | 7.5          | 0 REG        | Reg          | ular         |                |                  |         |      | $\mathcal{O}$ |      |
| 10/02/2016                   | Den         | ied         |             |             |             | Appro       | oval Mo     | nitor       |             |             | 7.5          | 0 REG        | Reg          | ular         |                |                  |         |      | $\mathcal{O}$ |      |
| 10/03/2016                   | Den         | ied         |             |             |             | Appro       | oval Mo     | nitor       |             |             | 7.5          | 0 REG        | Reg          | ular         |                |                  |         |      | $\mathcal{O}$ |      |
| 10/04/2016                   | Арри        | roved       |             |             |             | Appro       | oval Mo     | nitor       |             |             | 7.5          | 0 REG        | Reg          | ular         |                |                  |         |      | $\bigcirc$    |      |

| Favorit | es Main Menu 🤇 | Self Service  | > | Time Reporting | > | Report Time |
|---------|----------------|---------------|---|----------------|---|-------------|
|         |                |               |   |                |   |             |
| Time    | sheet          |               |   |                |   |             |
| Sub     | mit Confirm    | nation        |   |                |   |             |
|         |                |               |   |                |   |             |
|         | The Submit wa  | s successful. |   |                |   |             |

OK Time for the Time Period of 2016-09-30 to 2016-10-13 is submitted

9. On the Submit Confirmation page, click **OK** 

The Reported Time status for the denied date now should say Needs Approval.

| From Frid                 | ay 09/3     | 0/2016 t     | o Thurs     | sday 10     | )/13/201    | 6 🕐         |             |              |             |             |              |              |              |              |                |               |            |      |   |
|---------------------------|-------------|--------------|-------------|-------------|-------------|-------------|-------------|--------------|-------------|-------------|--------------|--------------|--------------|--------------|----------------|---------------|------------|------|---|
| Time<br>Reporting<br>Code | Fri<br>9/30 | Sat<br>10/1  | Sun<br>10/2 | Mon<br>10/3 | Tue<br>10/4 | Wed<br>10/5 | Thu<br>10/6 | Fri<br>10/7  | Sat<br>10/8 | Sun<br>10/9 | Mon<br>10/10 | Tue<br>10/11 | Wed<br>10/12 | Thu<br>10/13 | Total<br>Hours | Override Rate | Department |      |   |
| ALD - 👻                   |             |              | 7.50        | 7.50        |             |             |             |              |             |             |              |              |              |              | 15.00          |               |            | +    |   |
| REG · 👻                   | 7.50        | 7.50         |             |             | 7.50        | 7.50        | 7.50        | 7.50         |             |             | 7.50         | 7.50         | 7.50         | 7.50         | 75.00          |               |            | +    | - |
| Save                      | e for Lat   | er<br>Status |             | Sub         | mit         |             |             |              |             |             |              |              |              |              |                |               |            |      |   |
| Date                      | Rep         | orted St     | atus        |             |             | Appro       | oval Mo     | onitor       |             |             | Tot          | al TRC       | Des          | cription     |                |               | Comm       | ents |   |
| 09/30/201                 | 6 App       | roved        |             |             |             | Appro       | oval Mo     | nitor        |             |             | 7.5          | 0 REG        | Reg          | ular         |                |               | ç          | >    |   |
| 10/01/201                 | 6 App       | roved        |             |             |             | Appro       | oval Mo     | nitor        |             |             | 7.5          | 0 REG        | Reg          | ular         |                |               | Ç          | )    |   |
| 10/02/201                 | 6 Nee       | ds Appr      | oval        |             |             | Appro       | oval Mo     | nitor        |             |             | 7.5          | 0 ALD        | Adm          | ninistrat    | ive Lea        | ve Day        | Ş          | )    |   |
| 10/03/201                 | 6 Nee       | ds Appr      | oval        |             |             | Appro       | oval Mo     | nitor        |             |             | 7.5          | 0 ALD        | Adm          | ninistrat    | ive Lea        | ve Day        | Ş          | )    |   |
| 10/04/201                 | 6 App       | roved        |             |             |             | Appro       | oval Mo     | <u>nitor</u> |             |             | 7.5          | 0 REG        | Reg          | ular         |                |               | Ç          | )    |   |

## **Approving Time Entries on Employees' Timesheets**

Employees may now enter their timesheets online. When they submit their timesheets, their manager receives an e-mail alerting that time requires approval. For an employee to be paid for time entered, the employee's manager must approve the entry. When the manager approves the timesheet, the employee will receive an e-mail indicating the approval.

If time has been entered in error, the manager may send the time back to the employee to be corrected, either by "pushing back" or denying the time. Time pushed back or denied must be resubmitted by the employee, and then approved by the manager.

### To approve an employee's time:

Once your employees have submitted their time, you will receive an e-mail indicating that time requires approval.

- 1. Click on the link in the e-mail
- 2. Log in to PeopleSoft

The Timesheet Summary page will appear on the Approve Reported Time page. Any employees who have submitted time will appear in the list.

3. Click on the **name** of an employee

You will see the employee's timesheet page.

- 4. Review the expanded **Reported Time Status** list
- 5. Select specific **days** to approve (or use the Select All link below the grid)
- 6. Click Approve

An assurance message will appear.

7. On the message, click Yes

| Timest     | eet Summary        |                         |                   |              |                             |                 |             |                |     |                        |
|------------|--------------------|-------------------------|-------------------|--------------|-----------------------------|-----------------|-------------|----------------|-----|------------------------|
| • Employee | Selection Criteria |                         |                   |              |                             |                 |             |                |     |                        |
| View By:   | Week               |                         |                   | . 8          | Show Schedule Information   |                 |             |                |     |                        |
| Date:      | 10/04/2015         | B O                     | E                 | revious Weak | NetWeek                     |                 |             |                |     |                        |
| Employee   | s Fer Tin          | se Needing Approval Fro | m 10:10:2016 -    | 10/16/2016   |                             |                 |             |                |     |                        |
| Select     | Rame               | Hours to be<br>Approved | Reported<br>Roars | Exception    | Approved/Submitted<br>Hours | Denied<br>Hours | Employee ID | Empl<br>Record | Job | Department Description |
|            | Employee Manual    | 20.00                   | 30.00             |              | 0.00                        | 0.00            |             |                |     |                        |

| ode        | Fri<br>9/30 | Sat<br>10/1 | Sun<br>10/2 | Mon<br>10/3 | Tue<br>10/4 | Wed 10/5 | Thu<br>10/6 | Fri<br>10/7 | Sat<br>10/8 | Sun<br>10/9 | Mon<br>10/10 | Tue<br>10/11 | Wed 10/12 | Thu<br>10/13 | Total<br>Hours | Override<br>Rate | Department |   |    |         |
|------------|-------------|-------------|-------------|-------------|-------------|----------|-------------|-------------|-------------|-------------|--------------|--------------|-----------|--------------|----------------|------------------|------------|---|----|---------|
| PER·+      |             |             |             |             |             |          |             |             |             |             |              | 7.50         |           |              | 7.50           | 17.187300        | 80070      | + |    |         |
| REG 👻      | 7.50        |             |             | 7.50        | 7.50        | 7.50     | 7.50        | 7.50        |             |             | 7.50         |              | 7.50      | 7.50         | 67.50          | 17.187300        | 80070      | + |    |         |
| Save       | for Late    | u.          |             | Subr        | mit         |          |             |             |             |             |              |              |           |              |                |                  |            |   |    |         |
| teportec   | a Time S    | status      |             |             |             |          |             |             |             |             |              |              |           |              |                |                  |            |   |    |         |
| Select     | Date        |             | Repor       | rted Sta    | tus         |          |             | Appro       | val Mon     | itor        |              |              | Total     | TRC          | Desc           | ription          |            |   | Cr | amments |
|            | 09/30       | /2016       | Need        | s Appro     | wal         |          |             | Appro       | eal Moni    | itor        |              |              | 7.50      | REG          | Regu           | ılar             |            |   |    | 0       |
|            | 10/03       | /2016       | Need        | s Appro     | wal         |          |             | Appro       | val Mon     | itor        |              |              | 7.50      | REG          | Regu           | ılar             |            |   |    | 0       |
| V          | 10/04       | /2016       | Need        | as Appro    | wal         |          |             | Approv      | val Moni    | itor        |              |              | 7.50      | REG          | Regu           | ılar             |            |   |    | 0       |
|            | 10/05       | /2016       | Need        | s Appro     | wai         |          |             | Appro       | val Moni    | itor        |              |              | 7.50      | REG          | Regu           | ılar             |            |   |    | 0       |
|            | 10/06       | /2016       | Need        | .s Appro    | wal         |          |             | Appro       | val Mon     | itor        |              |              | 7.50      | REG          | Regu           | ılar             |            |   |    | 0       |
| 12         | 10/07       | /2016       | Need        | s Appro     | wal         |          |             | Appro       | val Moni    | itor        |              |              | 7.50      | REG          | Regu           | ılar             |            |   |    | 0       |
| V          | 10/10       | 2016        | Need        | s Appro     | wal         |          |             | Approv      | val Mon     | itor        |              |              | 7.50      | REG          | Regu           | ılar             |            |   |    | 0       |
|            | 10/11       | /2016       | Need        | s Appro     | wal         |          |             | Appro       | val Moni    | itor        |              |              | 7.50      | PER          | Perso          | onal Leave       |            |   |    | 0       |
|            | 10/12       | 2016        | Need        | s Appro     | wal         |          |             | Approv      | val Mon     | tor         |              |              | 7.50      | REG          | Regu           | ılar             |            |   |    | Q       |
|            | 10/13       | /2016       | Need        | .s Appro    | wat         |          |             | Appro       | val Moni    | itor        |              |              | 7.50      | REG          | Regu           | ılar             |            |   |    | Q       |
| Select All | Desel       | ect All     |             |             |             | -        |             |             |             | -           |              |              |           |              |                |                  |            |   |    |         |
| ADS        | prove       |             |             | Den         | 4           |          | P           | ush Ba      | ck          |             |              |              |           |              |                |                  |            |   |    |         |

|  | Yes | No |
|--|-----|----|
|--|-----|----|

8. On the Approve Confirmation, click **OK** 

An e-mail indicating approval will be sent to each employee whose time has been approved.

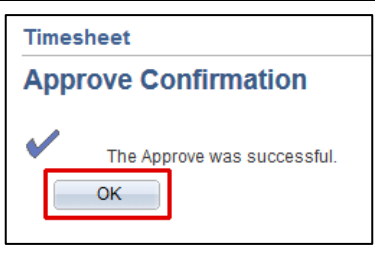

**Note:** To see all employees with reported time, navigate to Manager Self Service > Time Management > Approve Time > Reported Time and click Get Employees.

# **Rejecting Time Entries on Employees' Timesheets**

## To push back time for correction:

If time has been entered in error, the manager may "push back" the time to the employee to be corrected.

- 1. Click on the link in the e-mail
- 2. Log in to PeopleSoft

The Timesheet Summary page will appear on the Approve Reported Time page. Any employees who have submitted time will appear in the list.

3. Click on the **name** of an employee

You will see the employee's timesheet page.

- 4. Expand the list of days by clicking **Reported Time Status**
- 5. Select the **row for the date/time** that needs to be corrected
- 6. Click Push Back

The remaining days will still need to be approved.

An assurance message will appear.

7. On the message, click Yes

|                                       | et Sun                           | imary            |             |                    |             |          |             |               |             |             |                 |              |           |              |                |                  |                     |            |
|---------------------------------------|----------------------------------|------------------|-------------|--------------------|-------------|----------|-------------|---------------|-------------|-------------|-----------------|--------------|-----------|--------------|----------------|------------------|---------------------|------------|
| • Employee 5                          | election C                       | steria           |             |                    |             |          |             |               |             |             |                 |              |           |              |                |                  |                     |            |
| View By:                              | Week                             |                  |             |                    |             |          |             | . 13          | how Sch     | edule Infi  | rmation         |              |           |              |                |                  |                     |            |
| Date:                                 | 10/04/201                        | 5                | 80          |                    |             |          | Previous    | Wesk          | Next Wee    | ±           |                 |              |           |              |                |                  |                     |            |
| Employees                             | or C                             | Ter              | ne Neodir   | Atorov             | al From 1   | 0:10:201 | 6 - 10/16   | 2016          |             |             |                 |              |           |              |                | _                | 10                  |            |
| Select                                | Kame                             |                  |             | Hours to<br>Approv | ted a       | Rours    | Exe         | option        | A20         | roved/Sub   | mitted<br>Noura | Denied       | Employ    | yee ID       | Empl<br>Record | Joh              | Department Descript | son.       |
|                                       | Employee !                       | lame             |             | - 0                | 0.00        | 30.00    |             |               |             |             | 0.00            | 0.0          | 0         |              | 0              |                  |                     |            |
| Select.AE G                           | eseled Al                        |                  |             |                    |             |          |             |               |             |             |                 |              |           |              |                |                  |                     |            |
| Approv                                |                                  | De               | N           | E                  | ush Baci    | K        |             |               |             |             |                 |              |           |              |                |                  |                     |            |
|                                       |                                  |                  |             |                    |             |          |             |               |             |             |                 |              |           |              |                |                  |                     |            |
| Time                                  |                                  | _                |             |                    |             |          |             |               |             |             |                 |              |           |              |                |                  |                     |            |
| Reporting                             | Fri<br>9/30                      | Sat<br>10/1      | Sun<br>10/2 | Mon<br>10/3        | Tue<br>10/4 | Wed 10/5 | Thu<br>10/6 | Fri<br>10/7   | Sat<br>10/8 | Sun<br>10/9 | Mon<br>10/10    | Tue<br>10/11 | Wed 10/12 | Thu<br>10/13 | Total<br>Hours | Override<br>Rate | Department          |            |
| Code                                  | 7.50                             |                  |             | 7.50               | 7.50        | 7.50     | 7.50        | 7.50          |             |             | 7.50            | 7.50         | 7.50      | 7.50         | 75.00          |                  |                     |            |
| REG. +                                | 7.50                             |                  |             | 7.50               | 7.50        | 7.50     | 7.50        | 7.50          |             |             | 7.50            | 7.50         | 7.50      | 7.50         | 75.00          |                  |                     |            |
| Save                                  | for Late                         | r                |             | Subr               | nit         |          |             |               |             |             |                 |              |           |              |                |                  |                     |            |
| 👻 Reporte                             | d Time S                         | itatus           |             |                    |             |          |             |               |             |             |                 |              |           |              |                |                  |                     |            |
| Select                                | Date                             |                  | Repor       | ted Sta            | tus         |          |             | Appro         | val Mon     | itor        |                 |              | Total     | TRC          | Descri         | iption           |                     | Comme      |
|                                       | 09/30                            | /2016            | Need        | s Appro            | val         |          |             | Approv        | al Mon      | itor        |                 |              | 7.50      | REG          | Regul          | ar               |                     | $\bigcirc$ |
|                                       | 10/03                            | /2016            | Need        | s Appro            | val         |          |             | Approv        | al Mon      | itor        |                 |              | 7.50      | REG          | Regul          | ar               |                     | Q          |
|                                       | 10/04                            | /2016            | Need        | s Appro            | val         |          |             | Approv        | al Moni     | itor        |                 |              | 7.50      | REG          | Regul          | ar               |                     | 0          |
|                                       | 10/05                            | 120.16           | Mood        | Appro              | val         |          |             | Approx        | al Man      | itor        |                 |              | 7.50      | REC          | Regul          |                  |                     | Ó          |
|                                       | 10/05                            | 2010             | Neeu        | s Appio            | vai         |          |             | Approv        | armon       |             |                 |              | 7.50      | REG          | Regui          | ai               |                     | ~          |
| -                                     | 10/06                            | /2016            | Need        | s Appro            | val         |          |             | Approv        | al Mon      | itor        |                 |              | 7.50      | REG          | Regul          | ar               |                     | <i>Q</i>   |
|                                       | 10/07                            | /2016            | Need        | s Appro            | val         |          |             | Approv        | al Mon      | itor        |                 |              | 7.50      | REG          | Regul          | ar               |                     | 0          |
|                                       | 10/10                            | 2016             | Need        | s Appro            | val         |          |             | Approv        | al Moni     | itor        |                 |              | 7.50      | REG          | Regul          | ar               |                     | $\bigcirc$ |
|                                       |                                  | 2016             | Need        | s Appro            | val         |          |             | Approv        | al Mon      | itor        |                 |              | 7.50      | REG          | Regul          | ar               |                     | Q          |
|                                       | 10/11                            | /2016            | Need        | s Appro            | val         |          |             | Approv        | al Moni     | itor        |                 |              | 7.50      | REG          | Regul          | ar               |                     | 0          |
|                                       | 10/11                            |                  | Need        | s Annro            | val         |          |             | Annros        | al Mon      | itor        |                 |              | 7 50      | REC          | Regul          | ar               |                     | 0          |
|                                       | 10/11                            | 2016             | 1111000     | o nppi u           | vai         |          |             | <u>Approv</u> | ar nititi   |             |                 |              | 1.00      | 1420         | rtagui         | ai               |                     | 2          |
|                                       | 10/11<br>10/12<br>10/13          | /2016            |             |                    |             |          |             |               |             |             |                 |              |           |              |                |                  |                     |            |
| C C C C C C C C C C C C C C C C C C C | 10/11<br>10/12<br>10/13<br>Desel | /2016<br>ect All |             | _                  |             |          | _           |               |             |             |                 |              |           |              |                |                  |                     |            |

| Message                                                                                                   |
|----------------------------------------------------------------------------------------------------|
| Are you sure you want to push back the time selected to the originator? (13504,10158)                     |
| Select Yes to confirm and complete the transaction, No to return to the page without updating the status. |
| Yes No                                                                                                    |

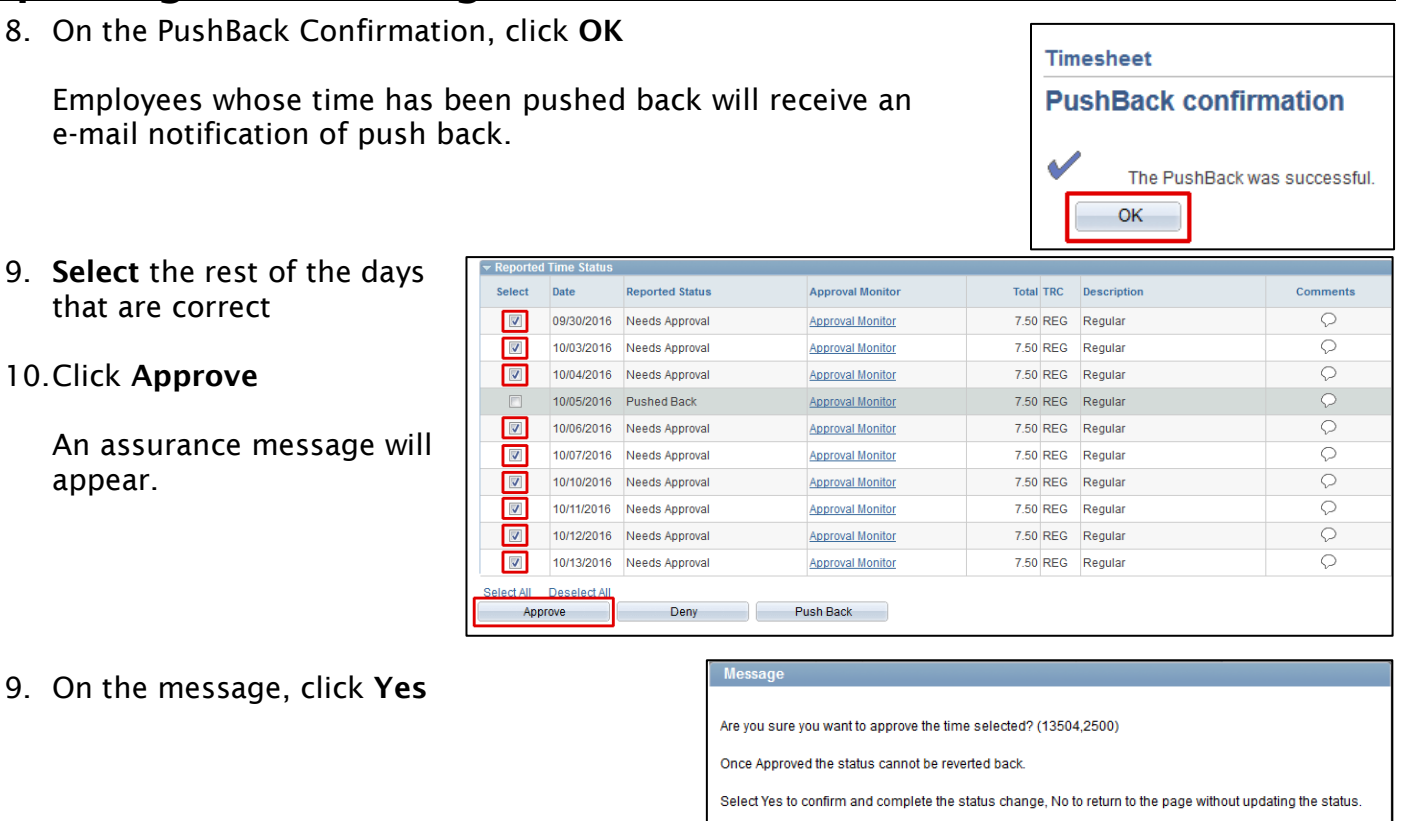

10.On the Approve Confirmation, click **OK** 

An e-mail indicating approval will be sent to each employee whose time has been approved.

| Timesheet                   |
|-----------------------------|
| Approve Confirmation        |
| The Approve was successful. |

Yes

No

### To approve a corrected pushed back time

When an employee corrects time from a push back, he or she must re-submit it for approval, and the manager will receive an e-mail notification.

- 1. Click on the link in the e-mail
- 2. Log in to PeopleSoft

The Timesheet Summary page will appear on the Approve Reported Time page. Any employees who have submitted time will appear in the list. The employee who has corrected pushed back time should also appear.

3. Click on the name of the **employee** whose time has been corrected

The employee's timesheet page will be displayed.

| Timesh            | eet Summary        |                         |                   |              |                             |                 |
|-------------------|--------------------|-------------------------|-------------------|--------------|-----------------------------|-----------------|
| • Employee        | Selection Criteria |                         |                   |              |                             |                 |
| View By:<br>Date: | Week<br>10/04/2016 | T B C                   | P                 | revious Week | Show Schedule Information   |                 |
| Employees         | a For Time         | Needing Approval Fro    | m 10:10/2016 -    | 10/16/2016   |                             |                 |
| Select            | Name               | Hours to be<br>Approved | Reported<br>Hours | Exception    | Approved/Submitted<br>Hours | Denied<br>Hours |
| 0                 | Employee Name      | 30.00                   | 30.00             |              | 0.00                        | 0.00            |
| Relact All        | Decelect All       |                         |                   |              |                             |                 |

- 4. Review the expanded **Reported Time Status** list
- 5. Select the day whose status is **Needs Approval**
- 6. Click Approve

An assurance message will appear.

11.On the message, click Yes

| Select    | Date         | Reported Status | Approval Monitor | Total | TRC | Description | Comments   |
|-----------|--------------|-----------------|------------------|-------|-----|-------------|------------|
|           | 09/30/2016   | Approved        | Approval Monitor | 7.50  | REG | Regular     | Q          |
|           | 10/03/2016   | Approved        | Approval Monitor | 7.50  | REG | Regular     | Q          |
|           | 10/04/2016   | Approved        | Approval Monitor | 7.50  | REG | Regular     | Q          |
|           | 10/05/2016   | Needs Approval  | Approval Monitor | 7.50  | SCK | Sick Leave  | $\Diamond$ |
|           | 10/06/2016   | Approved        | Approval Monitor | 7.50  | REG | Regular     | Ŷ          |
|           | 10/07/2016   | Approved        | Approval Monitor | 7.50  | REG | Regular     | Ŷ          |
|           | 10/10/2016   | Approved        | Approval Monitor | 7.50  | REG | Regular     | Ŷ          |
|           | 10/11/2016   | Approved        | Approval Monitor | 7.50  | REG | Regular     | Ŷ          |
|           | 10/12/2016   | Approved        | Approval Monitor | 7.50  | REG | Regular     | Ŷ          |
|           | 10/13/2016   | Approved        | Approval Monitor | 7.50  | REG | Regular     | Ŷ          |
| elect All | Deselect All | Denv            | Push Back        |       |     |             |            |

#### Messag

Are you sure you want to approve the time selected? (13504,2500)

Once Approved the status cannot be reverted back

Select Yes to confirm and complete the status change, No to return to the page without updating the status.

Timesheet

OK

**Approve Confirmation** 

The Approve was successful.

| Yes | No |
|-----|----|

12.On the Approve Confirmation, click **OK** 

An e-mail indicating approval will be sent to each employee whose time has been approved.

## To Deny Time:

If time has been entered in error, the manager may deny the time to the employee.

- 1. Click on the link in the e-mail
- 2. Log in to PeopleSoft

The Timesheet Summary page will appear on the Approve Reported Time page. Any employees who have submitted time will appear in the list.

3. Click on the **name** of an employee

You will see the employee's timesheet page.

- 4. Review the expanded **Reported Time Status** list
- 7. Select the **day** that needs to be denied
- 8. Click Deny

| limesn                       | leet summary       |                                                      |                   |              |                             |                 |             |                |     |                        |
|------------------------------|--------------------|------------------------------------------------------|-------------------|--------------|-----------------------------|-----------------|-------------|----------------|-----|------------------------|
| <ul> <li>Employee</li> </ul> | Selection Criteria |                                                      |                   |              |                             |                 |             |                |     |                        |
| View By:                     | Week               |                                                      |                   | . 8          | Show Schedule Information   |                 |             |                |     |                        |
| Date:                        | 10/04/2015         | 18 to                                                | E                 | revious Weak | NetWeet                     |                 |             |                |     |                        |
| Select                       | Name               | le liceding Approval From<br>Hours to be<br>Approved | Reported<br>Rours | Exception    | Approved/Submitted<br>Hours | Denied<br>Hours | Employee ID | Empl<br>Record | Job | Department Description |
| 13                           | Employee: Name     | 30.00                                                | 30.00             |              | 0.00                        | 0.00            |             | 0              |     |                        |
| SelectAK                     | Depelect At        |                                                      |                   |              |                             |                 |             |                |     |                        |

|            | Time Status  |                 |                  |       |     |             |          |
|------------|--------------|-----------------|------------------|-------|-----|-------------|----------|
| Select     | Date         | Reported Status | Approval Monitor | Total | TRC | Description | Comments |
|            | 09/30/2016   | Needs Approval  | Approval Monitor | 7.50  | REG | Regular     | Q        |
|            | 10/01/2016   | Needs Approval  | Approval Monitor | 7.50  | REG | Regular     | Q        |
|            | 10/02/2016   | Needs Approval  | Approval Monitor | 7.50  | REG | Regular     | Q        |
|            | 10/03/2016   | Needs Approval  | Approval Monitor | 7.50  | REG | Regular     | Q        |
|            | 10/04/2016   | Needs Approval  | Approval Monitor | 7.50  | REG | Regular     | Q        |
|            | 10/05/2016   | Needs Approval  | Approval Monitor | 7.50  | REG | Regular     | Q        |
|            | 10/06/2016   | Needs Approval  | Approval Monitor | 7.50  | REG | Regular     | Q        |
|            | 10/07/2016   | Needs Approval  | Approval Monitor | 7.50  | REG | Regular     | Q        |
|            | 10/10/2016   | Needs Approval  | Approval Monitor | 7.50  | REG | Regular     | Q        |
|            | 10/11/2016   | Needs Approval  | Approval Monitor | 7.50  | REG | Regular     | Q        |
|            | 10/12/2016   | Needs Approval  | Approval Monitor | 7.50  | REG | Regular     | P        |
|            | 10/13/2016   | Needs Approval  | Approval Monitor | 7.50  | REG | Regular     | Q        |
| Select All | Deselect All |                 |                  |       |     |             |          |
| Арр        | rove         | Deny            | Push Back        |       |     |             |          |

Hobart and William Smith Colleges · Information Technology Services Page 4 of 6

An e-mail notification will be sent to the employee.

The remaining days will still need to be approved.

An assurance message will appear.

- 11.On the message, click Yes
- 12.On the Deny Confirmation, click **OK**

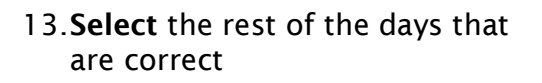

14.Click Approve

An assurance message will appear.

13.On the message, click Yes

| Timesheet         Deny Confirmation         Image: Status       Image: Status       Image: St |
|----------------------------------------------------------------------------------------------------|
| Copyonal lime Status         Approval Monitor         Total TRC         Description         Com           20         10/14/2018         Needs Approval <u>Approval Monitor</u> 7.50 REC         Regular         Com           10/11/2016         Denied <u>Approval Monitor</u> 7.50 REC         Regular         Com           10/11/2016         Denied <u>Approval Monitor</u> 7.50 REC         Regular         Com           10/11/2016         Denied <u>Approval Monitor</u> 7.50 REG         Regular         Com           10/11/2016         Meeds Approval <u>Approval Monitor</u> 7.50 REG         Regular         Com                                                                                                    |
| Select         Date         Reported Status         Approval Monitor         Total TRC         Description         Com           10/14/2016         Needs Approval         Approval Monitor         7.50 REG         Regular         Image: Comparison of the second Monitor         7.50 REG         Regular           10/18/2016         Denied         Approval Monitor         7.50 REG         Regular         Image: Comparison of the second Monitor         7.50 REG         Regular           10/18/2016         Denied         Approval Monitor         7.50 REG         Regular         Image: Comparison of the second Monitor         7.50 REG         Regular                                                                                                    |
| ID1142016         Needs Approval         Approval         Approval Monitor         7.50 REG         Regular           ID1172016         Denied         Approval Monitor         7.50 REG         Regular           ID1182016         Denied         Approval Monitor         7.50 REG         Regular           ID1182016         Needs Approval         Approval Monitor         7.50 REG         Regular                                                                                                    |
| 10/1/2016 Denied <u>Accrowal Monitor</u> 7.50 REG Regular     10/192016 Need Accrowal Monitor 7.50 REG Regular     10/192016 Needs Accrowal Monitor 7.50 REG Regular                                                                                                    |
| Intraction denied     Approval Monitor     750 REG Regular                                                                                                    |
|                                                                                                    |
| 10/20/2016 Needs Approval Approval Monitor 7.50 REG Regular                                                                                                    |
| ect All Deselect All<br>Accordia Dany Public Back                                                                                                    |

14.On the Approve Confirmation, click **OK** 

An e-mail indicating approval will be sent to each employee whose time has been approved.

| Timesheet                   |
|-----------------------------|
| Approve Confirmation        |
| The Approve was successful. |

### To approve a corrected denied time:

When an employee corrects time from a denial, he or she must re-submit it for approval, and the manager will receive an e-mail notification.

- 1. Click on the link in the e-mail
- 2. Log in to PeopleSoft

The Timesheet Summary page will appear on the Approve Reported Time page. Any employees who have submitted time will appear in the list. The employee who has corrected pushed back time should also appear.

3. Click on the name of the **employee** whose time has been corrected

The employee's timesheet page will be displayed.

- 4. Review the expanded **Reported Time Status** list
- 5. Select the day whose status is **Needs** Approval
- 6. Click Approve

An assurance message will appear.

15.On the message, click Yes

| elect | Date       | Reported Status | Approval Monitor | Total TRC | Description              | Comments |
|-------|------------|-----------------|------------------|-----------|--------------------------|----------|
|       | 09/30/2016 | Approved        | Approval Monitor | 7.50 REG  | Regular                  | 0        |
|       | 10/01/2016 | Approved        | Approval Monitor | 7.50 REG  | Regular                  | P        |
| 2     | 10/02/2016 | Needs Approval  | Approval Monitor | 7.50 ALD  | Administrative Leave Day | P        |
|       | 10/03/2016 | Needs Approval  | Approval Monitor | 7.50 ALD  | Administrative Leave Day | 0        |
|       | 10/04/2016 | Approved        | Approval Monitor | 7.50 REG  | Regular                  | 0        |
|       | 10/05/2016 | Approved        | Approval Monitor | 7.50 REG  | Regular                  | 0        |
|       | 10/06/2016 | Approved        | Approval Monitor | 7.50 REG  | Regular                  | 0        |
|       | 10/07/2016 | Approved        | Approval Monitor | 7.50 REG  | Regular                  | 0        |
|       | 10/10/2016 | Approved        | Approval Monitor | 7.50 REG  | Regular                  | 0        |
|       | 10/11/2016 | Approved        | Approval Monitor | 7.50 REG  | Regular                  | 0        |
|       | 10/12/2016 | Approved        | Approval Monitor | 7.50 REG  | Regular                  | 0        |
|       | 10/13/2016 | Approved        | Approval Monitor | 7.50 REG  | Regular                  | 0        |

18 13

Timesheet Summary

10/04/2016

View By:

Employee Nat

d All Deseled All

Once Approved the status cannot be reverted back.

Select Yes to confirm and complete the status change, No to return to the page without updating the status.

16.On the Approve Confirmation, click **OK** 

An e-mail indicating approval will be sent to each employee whose time has been approved.

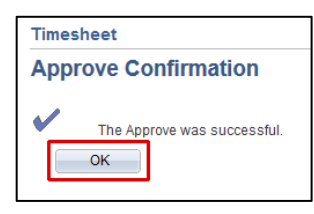

Yes

No

s Week Next Week

0.00

## **Delegating Time Approval**

A manager may delegate time approval for a specific, limited time period to a proxy. The person to whom time entry approval is delegated will receive an e-mail notification of the request, and must accept the delegation.

## To delegate time approval:

- Log in to PeopleSoft Portal at <u>http://psportal.hws.edu</u> using your HWS username and password
- 2. On the portal page, click Human Resources

- 3. On the menu, click **Self Service** > Manage Delegation
- 4. On the Manage Delegation page, click Create Delegation Request
- 5. On the Create Delegation Request Enter Dates page, select the **start and end dates** for the delegate to enter time
- 6. Click Next

| HOBART AND WILLIAM                                                                                                    |
|----------------------------------------------------------------------------------------------------|
| Home   <u>Admissions</u>   <u>Abou</u>                                                                                                    |
| Personalize                                                                                                    |
| lightin                                                                                                    |
| User ID:                                                                                                    |
| Password:                                                                                                    |
| Sign In                                                                                                    |
| HOBART AND WILLIAM                                                                                                    |
| Home I <u>Admissions</u> I <u>Abo</u>                                                                                                    |
| Personalize <u>Content</u> Layout Wed, Feb 27, 13 3:04 PM                                                                                                    |
| Enterprise Menu 🛛 🗖 🗖                                                                                                    |
| - <u>CRM Admissions</u><br>- <u>Campus Solutions</u>                                                                                                    |
| - <u>Human Resources</u><br><u>Financials</u>                                                                                                    |
| – <u>My Personalizations</u><br>– <u>My Dictionary</u>                                                                                                    |
| Envertes Main Manu > Manager Colf Convice > Time Management > Report Time                                                                                                    |
| Search Menu:                                                                                                    |
| Benort ÷                                                                                                    |
|                                                                                                    |
| Comparison of the service of the service of th |
| Employee Selection Criteria                                                                                                    |
| Description Manage Delegation                                                                                                    |
| Manage Delegation                                                                                                    |
|                                                                                                    |
| Some of your self-service transactions can be delegated so that others may act on your behalf to initiate<br>and/or approve transactions for you and/or your employees. In addition, others may have delegated<br>responsibility for their transactions to you.                                                                                                    |
| Learn More about Delegation                                                                                                    |
| Select Create Delegation Request to choose transactions to delegate and proxies to act on your behalf.                                                                                                    |
| Create Delegation Request                                                                                                    |
|                                                                                                    |
|                                                                                                    |
| Enter Dates                                                                                                    |
|                                                                                                    |
| Enter the dates for your delegation request. Enter a <i>From Date</i> that is today or later. Enter a <i>To Date</i> that<br>is the same as or later than your <i>From Date</i> . For open-ended delegation requests, leave the <i>To Date</i><br>blank                                                                                                    |
| Delonstion Dates                                                                                                    |
| From Date: 11/01/2016 a                                                                                                    |
| To Date: 11/04/2016                                                                                                    |
| Next Cancel                                                                                                    |

- 7. Check Manage Approve Reported Time
- 8. Click Next

#### **Create Delegation Request**

#### Select Transactions

Create Delegation Request

Select Proxy by Hierarchy

search for proxies outside your hierarchy.

Search by Name

Select the transactions that you want to delegate to a proxy. You can select one or many transactions.

| Delegate Transactions |              |        |  |
|-----------------------|--------------|--------|--|
| Manage Approve R      | eported Time |        |  |
| Manage Reported       | Time         |        |  |
| elect All Deselect    | <u>t All</u> |        |  |
| Previous Item         | Next         | Cancel |  |

- On the Select Proxy by Hierarchy page, click Search by Name to find the person to whom to delegate
- 10.Use the search to find the proxy: enter the **person's name** and click **Search**
- 11.In the Choose Delegate area, select the **person**
- 12.Click Next

| Search by Hierarchy |         |              |           |            |                 |
|---------------------|---------|--------------|-----------|------------|-----------------|
| Last Name:          |         |              | Q         |            |                 |
| First Name:         |         |              | ٩         |            |                 |
| Search              | Clear   |              |           |            |                 |
| Choose Delegate     |         |              |           |            |                 |
| Name                | Empl ID | Org Relation | Job Title | Department | Supervisor Name |
|                     |         | Employee     |           |            | -               |
| < Previous          | Next    | Cance        | 1         |            |                 |

This page displays persons within your hierarchy that you can select as proxies. Select the radio button next to the name to select that person as a proxy. You can also select the Search by Name hyperlink to

13.On the Delegation Detail page, click **Submit** 

An e-mail notification will be sent to the chosen delegate.

| Delegation E     | etail       |  |
|------------------|-------------|--|
| Proxy:           |             |  |
| From Date:       | 10/27/2016  |  |
| To Date:         | 10/31/2016  |  |
| Transactions     |             |  |
| Manage Approve R | ported Time |  |

14.On the delegation confirmation page, click **OK** 

| Create Delegation Request                                                                                                |
|----------------------------------------------------------------------------------------------------|
| You have successfully submitted a delegation request. Refer to the My Proxies page to view the status<br>of the request. |
| ок                                                                                                    |

### **Revoking Delegation**

Managers may also revoke delegation of a proxy.

## To revoke delegation (before the delegation expire date):

 Log in to PeopleSoft Portal at <u>http://psportal.hws.edu</u> using your HWS username and password

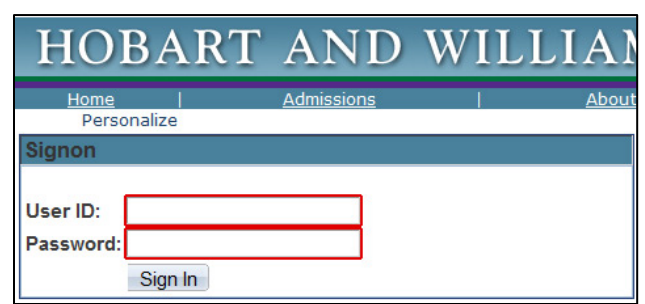

HOBART AND

Personalize Content Layout

2. On the portal page, click Human Resources

- 3. On the Main Menu, go to Self Service > Manage Delegation
- 4. On the Manage Delegation page, click **Review My Proxies**

| Enterpr                                                                                | ise Menu                                                                                  | li c                                                                                | 4 🖬  |
|----------------------------------------------------------------------------------------|-------------------------------------------------------------------------------------------|-------------------------------------------------------------------------------------|------|
| ▶ Report<br>- CRM A<br>- Camp<br>- Camp<br>- Humau<br>- Financ<br>- My Per<br>- My Dic | ing Tools<br>dmissions<br>us Solutions<br>n Resources<br>lais<br>sonalizations<br>tionary |                                                                                     |      |
| Favorites                                                                              | Main Menu > Manager Self                                                                  | Service > Time Management > Report                                                  | Time |
| Penart -                                                                               | search wenu:                                                                              |                                                                                     |      |
| Report                                                                                 | Calf Service                                                                              |                                                                                     |      |
| Times                                                                                  | Manager Self Service<br>Reporting Tools                                                   | Time Reporting Personal Information Payroll and Compensation Benefits Payrol Payrol |      |
| Descriptio                                                                             | n                                                                                         | Manage Delegation                                                                   |      |

Wed, Feb 27, 13 3:04 PM

| Manage Delegation                                                                                                    |                                                                                                    |
|----------------------------------------------------------------------------------------------------|----------------------------------------------------------------------------------------------------|
| Some of your self-service transactions can be del<br>and/or approve transactions for you and/or your er<br>responsibility for their transactions to you. | egated so that others may act on your behalf to initiate mployees. In addition, others may have delegated |
|                                                                                                    | Learn More about Delegation                                                                               |
| Select Create Delegation Request to choose trans                                                                                                    | sactions to delegate and proxies to act on your behalf.                                                   |
|                                                                                                    | Create Delegation Request                                                                                 |
| Select Review My Proxies to review the list of trans<br>transaction.                                                                                     | sactions that you have delegated and the proxy for each Review My Proxies                                 |

- 5. On the My Proxies page, check the **name** of the proxy to revoke
- 6. Click Revoke

The delegate will receive an e-mail notification of the revocation.

- 7. On the first Revoke Delegation Request confirmation, click **Yes-Continue**
- 8. On the second Revoke Delegation request confirmation, click **OK**

#### **Revoke Delegation Request**

This page allows you to view your provises and the request status for each delegation request. Select a particular status and select Reineoh to show the matching requests. Select the information icon to view request details. To revolve requests, select the request, then select Revolve.

Refresh

Revoke

Yes - Continue

Job Title

From Date To Date

10/27/2016

Revoke Delegation Request

11/30/2015

10/31/2016 11/01/2016 Accepted

10/28/2016 10/28/2016 Revoked

10/27/2016 Revoked

Delega Status

Inactive

Active

Inactive

Inactive

0

0

0

0

Reque

Are you sure you want to revoke the delegation requests that you have selected ?

No - Cancel

You have successfully revoked a delegation request. Refer to the My Proxies page to view revoked delegation requests.

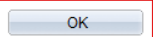

My Proxies

Show Requests by Status:

Manage Approve Reported

Manage Approve Reported

E Manage Reported Time

Select All Deselect All

Return to Manage Delegation

Choose Delegate

# Employee Self Service: Time and Labor Accepting a Delegation to Enter or Approve Time

## Accepting Delegation of Time Entry or Time Approval

Timekeepers and managers may delegate time entry and time approval for a specific, limited time period to a proxy. The proxy to whom the duty is delegated will receive an e-mail notification of the request, and must accept the delegation.

### To accept the delegation:

You have received an e-mail notification of a delegation request. You must review, then accept or reject, the request.

- 1. Find the e-mail and **click on the link** within
- 2. Log in to PeopleSoft
- 3. On the Manage Delegation page, click **Review My Delegated Authorities**
- 4. On the My Delegated Authorities page, check one of the following:
  - Manage Reported Time
  - Manage Approve Reported Time
- 5. Click Accept

An e-mail notification of acceptance is sent to the timekeeper or manager.

6. On the Confirmation of Success, click **OK** 

You must sign off and sign back on in order to enter or approve time as a delegate.

| Some of your self-se<br>and/or approve trans<br>responsibility for the                                                                                                    | ervice transa<br>sactions for y<br>ir transactior                                                                                                    | ctions can be de<br>ou and/or your e<br>ns to you.                                                                                                    | elegated so<br>employees                             | o that othe<br>. In additi          | ers may a<br>on, others        | ct on your bel<br>may have de                                        | half to initiate<br>elegated |
|----------------------------------------------------------------------------------------------------|----------------------------------------------------------------------------------------------------|----------------------------------------------------------------------------------------------------|------------------------------------------------------|-------------------------------------|--------------------------------|----------------------------------------------------------------------|------------------------------|
|                                                                                                    |                                                                                                    |                                                                                                    |                                                      | <b>6</b> L                          | earn More                      | e about Deleo                                                        | gation                       |
| Select Create Deleg                                                                                                    | gation Reque                                                                                                    | st to choose trai                                                                                                    | nsactions t                                          | o delega                            | te and pro                     | oxies to act or                                                      | n your behalf                |
| Select <i>Review My D</i><br>others, and to accep                                                                                                    | elegated Aut<br>ot or reject pe                                                                                                    | <i>horities</i> to see th<br>Inding delegatio                                                                                                    | ne list of tra<br>n requests                         | nsaction                            | s that hav                     | re been deleg                                                        | gated to you I               |
|                                                                                                    |                                                                                                    |                                                                                                    |                                                      |                                     |                                |                                                                      |                              |
|                                                                                                    | ritiee                                                                                                    |                                                                                                    |                                                      |                                     |                                |                                                                      |                              |
| It's page allows you to view you<br>tow the matching requests. Sel                                                                                                    | r delegated authoriti                                                                                                    | ies. Select a particular st<br>icon for request details.                                                                                              | atus and select /                                    | Refresh to                          |                                |                                                                      |                              |
| My Delegated Author<br>Its page allows you to view you<br>now the matching requests. Set<br>how Requests by Status:<br>Thoose Delegate.<br>Transaction                                                                                                    | r delegated authoriti<br>lect the information i<br>Submitted                                                                                          | es. Select a particular st<br>con for request details.<br>Refresh<br>Job Title                                                                        | atus and select /                                    | Refresh to<br>To Date               | Request                        | Delegation<br>Status                                                 | Details                      |
| Ay Delegated Author<br>his page allows you to view you<br>how the matching requests. Sei<br>how Requests by Status:<br>thoose Delegate<br>Transaction<br>Manage Reported Time                                                                                                    | r delegated authoriti<br>lect the information i<br>Submitted                                                                                          | es. Select a particular st<br>con for request details.<br>Refresh Job Title                                                                           | From Date                                            | Refresh to<br>To Date<br>11/04/2016 | Request<br>Status<br>Submitted | Delegation<br>Status<br>Inactive                                     | Details<br>①                 |
| Ay Delegated Author<br>his page allows you to view you<br>how the matching requests. Set<br>how Requests by Status:<br>Encode Delegate.<br>Transaction<br>Manage Reported Time<br>elect All Deselect All<br>elect no Manage Delegation                                                                                                    | r delegated authoriti<br>eet the information I<br>Submitted<br>Name<br>Accept                                                                         | es. Select a particular st<br>con for request details.<br>Refreah                                                                                     | From Date                                            | To Date                             | Request<br>Status<br>Submitted | Delegation<br>Status<br>Inactive                                     | Details<br>O                 |
| An Delegated Author<br>is page allows you to view you<br>low the matching requests. Set<br>how Requests by Status:<br>Transaction<br>Transaction<br>Manage Reported Time<br>electAll DeselectAll<br>eleven to Manage Delegation<br>ty Delegated Author                                                                                                    | r delegated authoriti<br>ect the information i<br>Submitted<br>Name<br>Accept                                                                         | es Select a particular st<br>con for request details.<br>Refresh<br>Job Trite<br>Reject                                                               | rrom Date                                            | Refresh to<br>To Date<br>11/04/2016 | Request<br>Status<br>Submitted | Delegation<br>Status<br>Inactive                                     | Details<br>①                 |
| Ay Delegated Author<br>his page allows you to view you<br>how the matching requests. Set<br>how Requests by Status:<br>Encode Delegate<br>Transaction<br>Manage Reported Time<br>elect All Deselect All<br>elect All Deselect All<br>his page allows you to view you<br>how the matching requests. Se                                                                                                    | rdelegated authoriti<br>leet the information I<br>Submitted<br>Rame<br>Accept<br>rities                                                               | es. Select a particular st<br>con for request details.<br>Refreah<br>Job Trite<br>Reject<br>Reject                                                    | atus and select /<br>From Date<br>11/01/2016         | Refresh to                          | Request<br>Status<br>Submitted | Delegation<br>Status<br>Inactive                                     | Details<br>O                 |
| Any Delegated Author<br>his page allows you to view you<br>how Requests by Status:<br>Choose Delegate<br>Transaction<br>Manage Reported Time<br>elect All Deselect All<br>churn to Manage Delegation<br>Ty Delegated Author<br>his page allows you to view you<br>how me matching requests. Se<br>how Requests by Status:                                                                                                | r delegated authoriti<br>ect the information I<br>Submitted<br>Name<br>Rame<br>Rities<br>r delegated authoriti<br>fect the information I<br>Submitted | es Select a particular st<br>con for request details.<br>Retreath<br>Job Tate<br>Reject<br>Reject<br>Reject<br>Reson for request details.<br>Retreath | atus and select /<br>From Date<br>11/D1/2016         | To Date<br>To Date<br>11/04/2016    | Request<br>Status<br>Submitted | Delegation<br>Status<br>Inactive                                     | Details<br>Ø                 |
| Ay Delegated Author<br>his page allows you to view you<br>how Requests by Status:<br>Choose Delegate<br>Transaction<br>Manage Reported Time<br>electAil DeselectAil<br>churn to Manage Delegation<br>Author to view you<br>how the matching requests. Se<br>how Requests by Status:<br>Choose Delegate                                                                                                    | r delegated authoriti<br>eet the information i<br>Submitted<br>Name<br>Accept<br>rities<br>rdelegated authoriti<br>eet the information i<br>Submitted | es. Select a particular st<br>con for request details.                                                                                                | atus and select /<br>From Date<br>11/01/2015         | To Date<br>To Date<br>11/04/2016    | Request<br>Slatus<br>Submitted | Delegation<br>Status<br>Insclvé                                      | Details<br>①                 |
| An Delegated Author<br>his page allows you to view you<br>how Requests by Status:<br>Choose Delegate<br>Transaction<br>Manage Reported Time<br>electAil DeselectAil<br>electAil DeselectAil<br>electAil DeselectAil<br>churn to Manage Delegation<br>An Delegated Author<br>his page allows you to view you<br>how the matching requests. Se<br>how Requests by Status:<br>Choose Delegate<br>Transaction                | rdelegated authoriti<br>leet the information I<br>Submitted<br>Name<br>rittles<br>rdelegated authoriti<br>leet the information I<br>Submitted<br>Name | es. Select a particular st<br>con for request details.<br>Refresh<br>Job Title<br>Job Title<br>Job Title                                              | atus and select /<br>From Date<br>Istus and select / | To Date<br>11/04/2016<br>Refresh to | Request<br>Status<br>Submitted | Delegation<br>Status<br>Inactive<br>Delegation<br>Status             | Details<br>Details           |
| Ay Delegated Author<br>his page allows you to view you<br>how the matching requests. See<br>how Requests by Status:<br>Choose Delegate<br>Transaction<br>Manage Reported Time<br>elect All Deselect All<br>elect All Deselect All<br>elect All Deselect All<br>his page allows you to view you<br>how the matching requests. See<br>how Requests by Status:<br>Encose Delegate<br>Transaction<br>Manage Approve Reported | rdelegated authoriti<br>leet the information I<br>Submitted<br>Name<br>rities<br>Submitted<br>Submitted<br>Submitted                                  | es. Select a particular st<br>con for request details.                                                                                                | atus and select /<br>rom Date<br>11/01/2016          | To Date<br>11/04/2016               | Request<br>Status<br>Submitted | Delegation<br>Status<br>Inactive<br>Delegation<br>Status<br>Inactive | Details<br>Details<br>O      |

| You have successfully accepted a delegation request. Refer to the My Delegated Authorities<br>view accepted delegation requests. |        |
|----------------------------------------------------------------------------------------------------|--------|
| You have successfully accepted a delegation request. Refer to the My Delegated Authorities<br>view accepted delegation requests. |        |
|                                                                                                    | page t |
|                                                                                                    | pag    |

# Employee Self Service: Time and Labor Entering Time as a Timekeeper

## Entering Time as a Timekeeper

A Timekeeper is someone who enters time for a group of other people.

### To enter time:

 Log in to PeopleSoft Portal at <u>http://psportal.hws.edu</u> using your HWS username and password

2. On the portal page, click Human Resources

- 3. On the menu, click Manager Self Service > Time Management > Report Time > Timesheet
- 4. On the Timesheet Summary page, click **Get Employees**

All the individuals for whom time should be input will appear (scroll down).

| HOBART AN                                                                                                    | ID WILLIA                                                                                                    |
|----------------------------------------------------------------------------------------------------|----------------------------------------------------------------------------------------------------|
| Home I Admiss                                                                                                    | sions I A                                                                                                    |
|                                                                                                    |                                                                                                    |
| Personalize <u>Content</u> <u>Layout</u> Wed, F                                                                                                    | Feb 27, 13 3:04 PM                                                                                                    |
| Enterprise Menu<br>▷ Reporting Tools<br>- CRM Admissions<br>- Campus Solutions<br>Human Resources<br>- Financials<br>- My Personalizations<br>- My Dictionary                                                                                                    |                                                                                                    |
| Aanager Self Service Y Time Manageme                                                                                                    | ent > Report Time > Timesheel                                                                                                    |
|                                                                                                    |                                                                                                    |
| Report Time                                                                                                    |                                                                                                    |
| Report Time<br>Timesheet Summary                                                                                                    |                                                                                                    |
| Report Time<br>Timesheet Summary<br>~ Employee Selection Criteria<br>Employee Selection Criteria                                                                                                    |                                                                                                    |
| Report Time<br>Timesheet Summary<br>← Employee Selection Criteria<br>Employee Selection Criteria இ<br>Description                                                                                                    | Value                                                                                                    |
| Report Time<br>Timesheet Summary<br>~ Employee Selection Criteria<br>Employee Selection Criteria (?)<br>Description<br>Time Reporter Group                                                                                                    | Value                                                                                                    |
| Report Time<br>Timesheet Summary<br>- Employee Selection Criteria<br>Employee Selection Criteria<br>Description<br>Time Reporter Group<br>Empl ID                                                                                                    | Value                                                                                                    |
| Report Time Timesheet Summary   Employee Selection Criteria Employee Selection Criteria Description Time Reporter Group Empl ID Empl Record                                                                                                    | Value                                                                                                    |
| Report Time<br>Timesheet Summary<br>> Employee Selection Criteria<br>Employee Selection Criteria<br>Poscription<br>Time Reporter Group<br>Empl ID<br>Empl Record<br>Last Name                                                                                                    |                                                                                                    |
| Report Time<br>Timesheet Summary<br>> Employee Selection Criteria<br>Employee Selection Criteria<br>Description<br>Time Reporter Group<br>Empl ID<br>Empl Record<br>Last Name<br>First Name                                                                                                    | Value                                                                                                    |
| Report Time Timesheet Summary Timesheet Summary Employee Selection Criteria Employee Selection Criteria Description Time Reporter Group Empl ID Empl Record Last Name First Name Business Unit                                                                                                    |                                                                                                    |
| Report Time Timesheet Summary Timesheet Summary Employee Selection Criteria Employee Selection Criteria Description Time Reporter Group Empl ID Empl Record Last Name First Name Business Unit Job Code                                                                                                    | Value           Q           Q |
| Report Time Timesheet Summary                                                                                                    | Value           Q           Q |
| Report Time Timesheet Summary                                                                                                    | Value           Q           Q |
| Report Time Timesheet Summary                                                                                                    | Value           Q           Q |
| Report Time Timesheet Summary  Employee Selection Criteria Employee Selection Criteria Employee Selection Selection Criteria Employee Selection Criteria Employee Selection Criteria Employee Selection Criteria Employee Selection Criteria Employee Selection Criteria Employee Selection Selection Selection Selection Criteria Employee Selection Selection Selection Selection Selection Selection Selection Selection Selection Selection Selection Selection Selection Selection Selection Selection Selection Selection Selection Selection Selection Selection Selection  | Value           Q           Q |
| Report Time Timesheet Summary  Employee Selection Criteria Employee Selection Criteria | Value           Q           Q |
| Report Time Timesheet Summary  Employee Selection Criteria Employee Selection Criteria Employee Selection Criteria Description Time Reporter Group Empl ID Empl Record Last Name First Name Business Unit Job Code Department Supervisor ID Reports To Position Number Location Code Company North American Paygroup                                                                                                    | Value           Q           Q |
| Report Time Timesheet Summary  Employee Selection Criteria Employee Selection Criteria | Value           Q           Q |

HOBART AND WILLIA

Personalize

Signon

User ID:

# Employee Self Service: Time and Labor Entering Time as a Timekeeper

5. Click on the **name** of the first person for whom to enter time

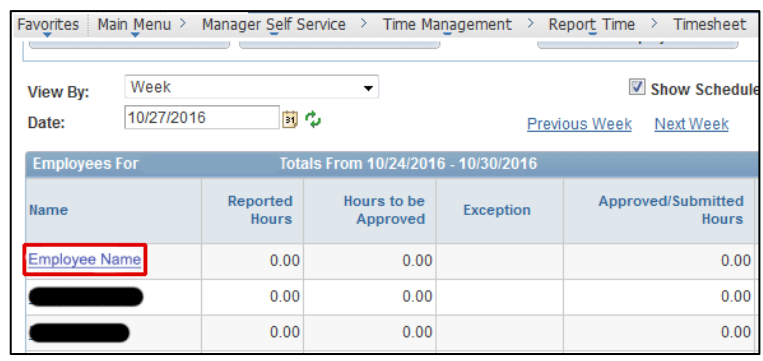

6. From the dropdown menu on the first line, select the appropriate **Time Reporting Code** (such as REG for Regular Hours)

Use one time reporting code per line.

If more than one time reporting code is needed, enter the additional codes each on their own line. If necessary, use the plus sign at the far right to add a row.

7. Enter the **hours** for each day worked

Note: Dates go across to the right.

8. When finished, below the time grid click Submit

An e-mail will be sent to the manager, indicating the timesheet requires approval.

A Submit Confirmation screen will appear.

9. On the Submit Confirmation screen, click OK

On the Timesheet page, in the Reported Time Status section, the reported status will now be Approval in Process.

- 10.Below the Reported Times Status section, click Return to Select Employee
- 11.Select the next employee to enter time
- 12.Repeat the above steps until all time has been entered
- 13.When finished, log out

Hobart and William Smith Colleges · Information Technology Services Page 2 of 2

| Timesh                    | eet          |              |              |              |              |              |              |              |              |              |              |              |                    |              |                |      |        |      |
|---------------------------|--------------|--------------|--------------|--------------|--------------|--------------|--------------|--------------|--------------|--------------|--------------|--------------|--------------------|--------------|----------------|------|--------|------|
|                           |              |              |              |              |              |              |              |              | Emplo        | yee ID       | ):           |              |                    |              |                |      |        |      |
| Job Title:                |              |              |              |              |              |              |              |              | Empl R       | ecord:       |              |              |                    |              |                |      |        |      |
| *View By:                 | (            | Calendai     | Period       | t            | -            | Re           | ported       | Hours:       |              |              | 0.00         |              | Previo             | us Peri      | od             | Nex  | t Peri | od   |
| *Date:                    | 1            | 0/14/201     | 16 📑         | 90           |              | Sc           | hedule       | d Hour       | s:           | 8            | 30.00        |              |                    |              |                | Nex  | t Emp  | oloy |
|                           |              |              |              |              |              |              |              |              |              |              |              | W<br>Re      | elcome<br>eporting | to Self      | f-Servio       | e Ti | ne     |      |
| From Frid                 | ay 10/1      | 4/2016 t     | o Thur       | sday 10      | /27/201      | 6 ?          |              |              |              |              |              |              |                    |              |                |      |        |      |
| Time<br>Reporting<br>Code | Fri<br>10/14 | Sat<br>10/15 | Sun<br>10/16 | Mon<br>10/17 | Tue<br>10/18 | Wed<br>10/19 | Thu<br>10/20 | Fri<br>10/21 | Sat<br>10/22 | Sun<br>10/23 | Mon<br>10/24 | Tue<br>10/25 | Wed<br>10/26       | Thu<br>10/27 | Total<br>Hours |      |        |      |
| REG - 👻                   | 8            | 8            |              |              | 8            | 8            | 8            | 8            |              |              | 8            | 8            | 8                  | 8            |                | +    | -      |      |
| -                         |              |              |              |              |              |              |              |              |              |              |              |              |                    |              |                | +    | -      |      |
| -                         |              |              |              |              |              |              |              |              |              |              |              |              |                    |              |                | +    | -      |      |
| Sav                       | e for La     | ter          |              | Sub          | mit          |              |              |              |              | Ap           | ply Sch      | edule        |                    |              |                |      |        |      |

| -            |                        |                                     |              |  |  |  |  |  |  |  |
|--------------|------------------------|-------------------------------------|--------------|--|--|--|--|--|--|--|
| Time         | esheet                 |                                     |              |  |  |  |  |  |  |  |
| Sub          | Submit Confirmation    |                                     |              |  |  |  |  |  |  |  |
| С<br>ОК      | The Submit was success | ful.<br>of 2016-10-14 to 2016-10-27 | is submitted |  |  |  |  |  |  |  |
| - Reported 1 | Fime Status            |                                     |              |  |  |  |  |  |  |  |
| Date         | Reported Status        | Approval Monitor                    | Total        |  |  |  |  |  |  |  |
| 10/14/2016   | Approval In Process    | Approval Monitor                    | 8.00         |  |  |  |  |  |  |  |
| 10/15/2016   | Approval In Process    | Approval Monitor                    | 8.00         |  |  |  |  |  |  |  |
| 10/18/2016   | Approval In Process    | Approval Monitor                    | 8.00         |  |  |  |  |  |  |  |
| 10/19/2016   | Approval In Process    | Approval Monitor                    | 8.00         |  |  |  |  |  |  |  |
| 10/20/2016   | Approval In Process    | Approval Monitor                    | 8.00         |  |  |  |  |  |  |  |
| 10/21/2016   | Approval In Process    | Approval Monitor                    | 8 00         |  |  |  |  |  |  |  |

Approval Monitor

Approval Monitor

Approval Monitor

Approval Monitor

10/24/2016 Approval In Process

10/25/2016 Approval In Process

10/26/2016 Approval In Process

10/27/2016 Approval In Process

Leave and Compensatory Time I

Reported Time Summary

Punch Timesheet Return to Select Employee Manager Self Service 8.00

8.00

8.00

8.00

Favorites Main Menu > Manager Self Service > Time Management > Ren

## **Delegating Time Entry**

A timekeeper may delegate time entry for a specific, limited time period to a proxy. The person to whom time entry is delegated will receive an e-mail notification of the request, and must accept the delegation.

## To delegate time entry:

- Log in to PeopleSoft Portal at <u>http://psportal.hws.edu</u> using your HWS username and password
- 2. On the portal page, click Human Resources

- 3. On the menu, click **Self Service** > Manage Delegation
- 4. On the Manage Delegation page, click **Create Delegation Request**
- 5. On the Create Delegation Request Enter Dates page, select the **start and end dates** for the delegate to enter time
- 6. Click Next

| HOBART AND WILLIAM                                                                                                    |
|----------------------------------------------------------------------------------------------------|
| Home   <u>Admissions</u>   <u>Abou</u>                                                                                                    |
| Personalize                                                                                                    |
| Signon                                                                                                    |
| User ID:                                                                                                    |
| Password:                                                                                                    |
| Sign In                                                                                                    |
| HOBART AND WILLIAM                                                                                                    |
| Home   Admissions   Abo                                                                                                    |
| Personalize Content Lavout Wed Feb 27 13 3:04 DM                                                                                                    |
| Enterprise Menu                                                                                                    |
| Reporting Tools     CRM Admissions                                                                                                    |
| - Campus Solutions                                                                                                    |
| - Financials                                                                                                    |
| - <u>My Personalizations</u><br>- <u>My Dictionary</u>                                                                                                    |
|                                                                                                    |
| Search Menu:                                                                                                    |
|                                                                                                    |
| Report \$                                                                                                    |
| Times Anager Self Service Time Reporting                                                                                                    |
| Employ, Reporting Tools Personal Information                                                                                                    |
| Employee Selection Criteria 👔 📴 Benefits                                                                                                    |
| Description Manage Delegation                                                                                                    |
| Manage Delagation                                                                                                    |
| manage Delegation                                                                                                    |
| Some of your self-service transactions can be delegated so that others may act on your behalf to initiate<br>and/or approve transactions for you and/or your employees. In addition, others may have delegated<br>researchild for their toro edinge to your. |
| Copendating to the conduction of you.     State of the conduction of you.                                                                                                    |
| Select Create Delegation Request to choose transactions to delegate and proxies to act on your behalf.                                                                                                    |
| Create Delegation Request                                                                                                    |
|                                                                                                    |
| Create Delegation Request                                                                                                    |
| Enter Dates                                                                                                    |
|                                                                                                    |
|                                                                                                    |
| Enter the dates for your delegation request. Enter a <i>From Date</i> that is today or later. Enter a <i>To Date</i> that<br>is the same as or later than your <i>From Date</i> . For open-ended delegation requests, leave the <i>To Date</i><br>blank.     |
| Delegation Dates                                                                                                    |
|                                                                                                    |
| From Date: 11/01/2016                                                                                                    |

Next

Cancel

- 7. On the Create Delegation Request Select Transactions page, check Manage Reported Time
- 8. Click Next

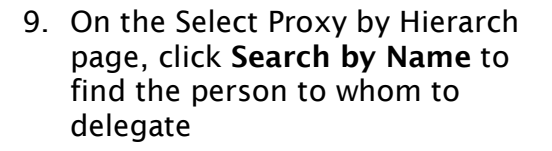

- 10.Use the search to find the proxy: enter the **person's name** and click **Search**
- 11.In the Choose Delegate area, select the **person**
- 12.Click Next

| Create De        | egation Request                                                                        |
|------------------|----------------------------------------------------------------------------------------|
| Select Tra       | nsactions                                                                              |
| Select the trans | actions that you want to delegate to a proxy. You can select one or many transactions. |
|                  |                                                                                        |
| Dologato Tran    | ractions                                                                               |
| Transactio       |                                                                                        |
| Manage R         | anotad Time                                                                            |
| Manager          | porteu mile                                                                            |
| Select All       | Deselect All                                                                           |
| Draviaua         |                                                                                        |
| Previous         | Cancel                                                                                 |

| Create Delegatio                                                                        | n Request                                                                                                    |
|-----------------------------------------------------------------------------------------|----------------------------------------------------------------------------------------------------|
| Select Proxy by                                                                         | Hierarchy                                                                                                    |
| This page displays persor<br>next to the name to select t<br>search for proxies outside | is within your hierarchy that you can select as proxies. Select the radio button that person as a proxy. You can also select the <i>Search by Name</i> hyperlink to your hierarchy. |
| Search by Name                                                                          |                                                                                                    |

| Search by Hierarchy |         |              |           |            |                 |
|---------------------|---------|--------------|-----------|------------|-----------------|
| Last Name:          |         |              | Q         |            |                 |
| First Name:         |         |              | Q         |            |                 |
| Search              | Clear   |              |           |            |                 |
| Choose Delegate     |         |              |           |            |                 |
| Name                | Empl ID | Org Relation | Job Title | Department | Supervisor Name |
| •                   |         | Employee     |           |            |                 |
| < Previous          | Next    | Cano         | cel       |            |                 |

### 13.On the Delegation Detail page, click Submit

An e-mail notification will be sent to the chosen delegate.

| Create Delegation Request |                   |  |  |  |  |  |  |
|---------------------------|-------------------|--|--|--|--|--|--|
| Delegation                | Delegation Detail |  |  |  |  |  |  |
|                           |                   |  |  |  |  |  |  |
| Proxy:                    |                   |  |  |  |  |  |  |
| From Date:                | 10/28/2016        |  |  |  |  |  |  |
| To Date:                  | 10/29/2016        |  |  |  |  |  |  |
| Transactions              |                   |  |  |  |  |  |  |
| Manage Reported T         | Time              |  |  |  |  |  |  |
| Submit                    | < Previous Cancel |  |  |  |  |  |  |

14.On the delegation confirmation page, click **OK** 

| Create Deleg                            | ation Request                                                                     |
|-----------------------------------------|-----------------------------------------------------------------------------------|
| You have successfull<br>of the request. | y submitted a delegation request. Refer to the My Proxies page to view the status |
| ОК                                      |                                                                                   |

### **Revoking Delegation**

Timekeepers may also revoke delegation of a proxy.

## To revoke delegation (before the delegation expire date):

 Log in to PeopleSoft Portal at <u>http://psportal.hws.edu</u> using your HWS username and password

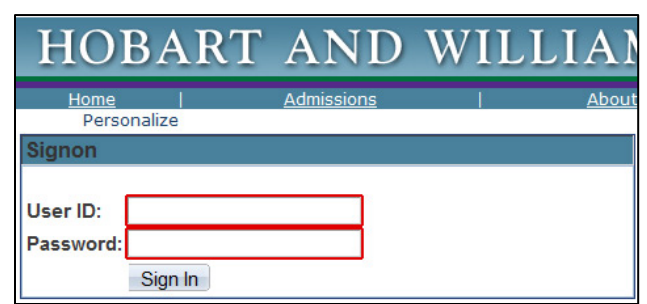

AND

Personalize Content Layout Wed, Feb 27, 13 3:04 PM

WH

🔁 🗖

HOBART

Enterprise Menu

 Reporting Tools
 CRM Admissions

2. On the portal page, click Human Resources

- 3. On the Main Menu, go to Self Service > Manage Delegation
- 4. On the Manage Delegation page, click **Review My Proxies**

| - <u>Huma</u><br>- <u>Financ</u><br>- <u>My Per</u><br>- <u>My Dic</u> | n Resources<br>dals<br>sonalizations<br>tionary                            |                                                                                                    |                 |
|------------------------------------------------------------------------|----------------------------------------------------------------------------|----------------------------------------------------------------------------------------------------|-----------------|
| Favorites                                                              | Main Menu > Manager Self                                                   | Service > Time Management > Repo                                                                                                    | r <u>t</u> Time |
|                                                                        | Search Menu:                                                               |                                                                                                    |                 |
| Report                                                                 | Colf Convice                                                               | ÷                                                                                                    |                 |
| Times<br>Employ<br>Descriptic                                          | Anager Self Service Anager Self Service Reporting Tools Selection Criteria | <ul> <li>Time Reporting</li> <li>Personal Information</li> <li>Payroll and Compensation</li> <li>Benefits</li> <li>Manage Delegation</li> </ul> |                 |

| Manage Delegation                                                                                                    |
|----------------------------------------------------------------------------------------------------|
| Some of your self-service transactions can be delegated so that others may act on your behalf to initiate<br>and/or approve transactions for you and/or your employees. In addition, others may have delegated<br>responsibility for their transactions to you. |
| Learn More about Delegation                                                                                                    |
| Select Create Delegation Request to choose transactions to delegate and proxies to act on your behalf.                                                                                                    |
| Create Delegation Request                                                                                                    |
| Select <i>Review My Proxies</i> to review the list of transactions that you have delegated and the proxy for each transaction.                                                                                                    |

- 5. On the My Proxies page, check the **name** of the proxy to revoke
- 6. Click Revoke

The delegate will receive an e-mail notification of the revocation.

- 7. On the first Revoke Delegation Request confirmation, click **Yes-Continue**
- 8. On the second Revoke Delegation request confirmation, click **OK**

#### **Revoke Delegation Request**

Name

This page allows you to view your proxies and the request status for each delegation request. Select a particular status and select *Refresh* to show the matching requests. Select the information icon to view request details. To revoke requests, select the request, then select *Revoke*.

Refresh

Revoke

Revoke Delegation Request

Job Title

Yes - Continue

Request Status

From Date To Date

10/27/2016 10/28/2016 Accepted

11/01/2016 11/04/2016 Accepted

Are you sure you want to revoke the delegation requests that you have selected ?

No - Cancel

Delegation Status

Active

Inactive

You have successfully revoked a delegation request. Refer to the My Proxies page to view revoked delegation requests.

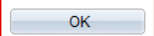

My Proxies

Choose Delegate

Select All

Transaction

Manage Reported Time

Manage Reported Time

Return to Manage Delegation

Deselect All

Show Requests by Status: